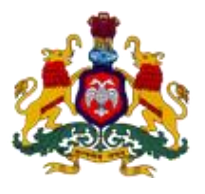

## **GOVERNMENT OF KARNATAKA**

Supporting Document for Implementation of Ease of Doing Business

### **Concerned Department: Labour Department**

9k: Compliance Inspection under The Payment of Wages Act, 1936

#### DIPP Recommendation No: 302

Design and implement a system for computerized allocation of inspectors

| URL                 | www.karlabour.in/sahayoga                            |  |  |  |  |
|---------------------|------------------------------------------------------|--|--|--|--|
| GO/Notification/Act |                                                      |  |  |  |  |
| Screen shots        | Refer the below screen shots from login to the end   |  |  |  |  |
| Login Id            | Id-700106                                            |  |  |  |  |
|                     | Password-ffdhmq                                      |  |  |  |  |
| Approach to Reform  | An online system is incorporated into the website    |  |  |  |  |
|                     | for computerized allocation of inspectors. Where     |  |  |  |  |
|                     | the inspector must log in and enter his/her details  |  |  |  |  |
|                     | and the system will generate a list of the allocated |  |  |  |  |
|                     | establishments to the inspector.                     |  |  |  |  |

#### Step 1: Enter the url-karlabour.in/sahayoga on the web browser Home page

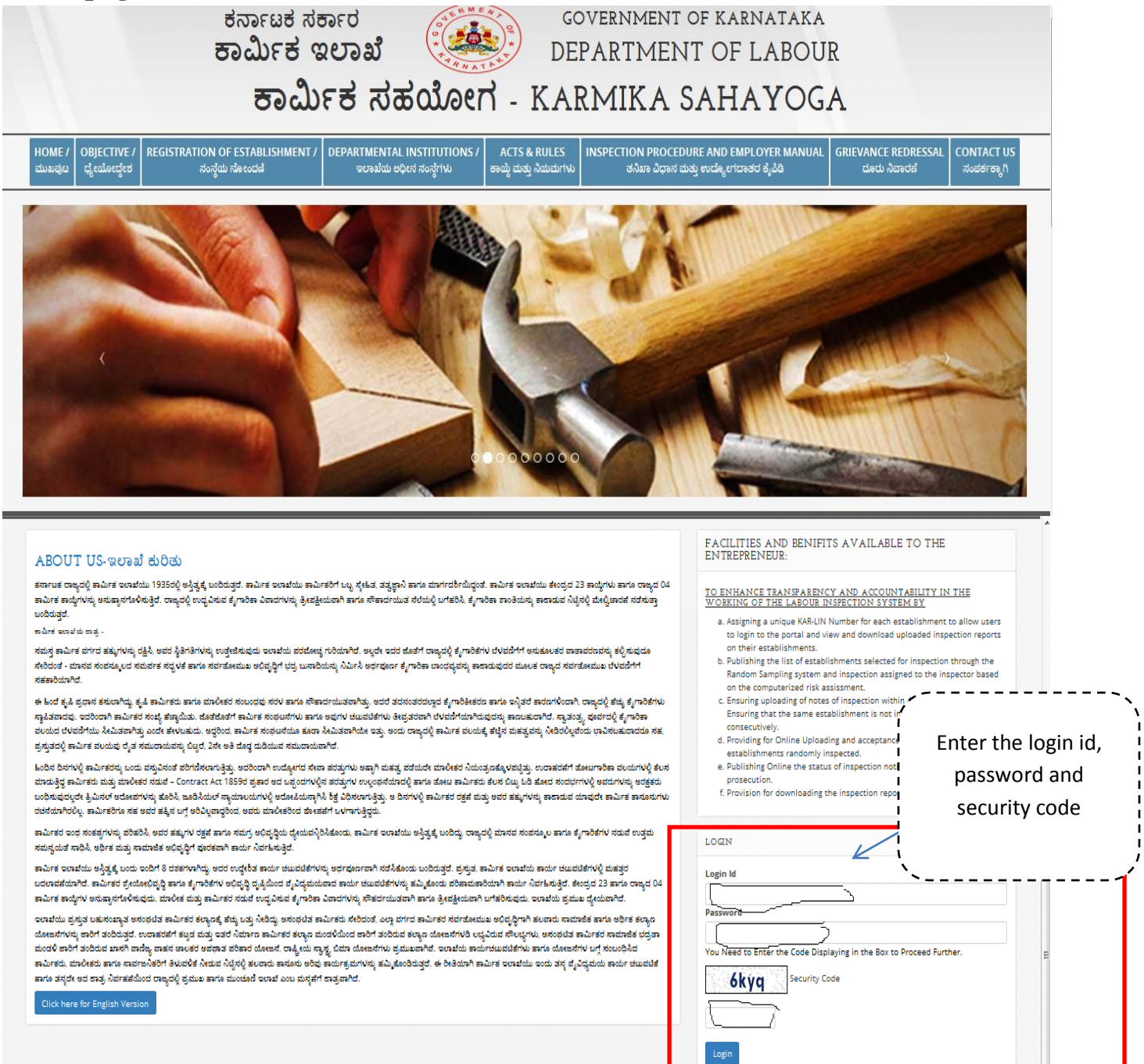

Figure 1

Copyright © Your Website 2014

Step 2: After login in, you will arrive at the Inspector Dashboard.

Click on the 'Inspection'on the side menu, where you will see 'submit inspection report' and reports.

Click on the 'submit inspection report' the list of establishments subject to computerized risk assessment establishment will be displayed for inspection.

| Click on inspection<br>select submit<br>nspection) )report | ಕರ್ನಾಟ<br><b>ಕಾರ್ಮಿ</b>                        | ಕ ಸರ್ಕಾರ<br>ಕ ಇಲಾಖೆ | UERMEAN<br>O<br>A<br>A<br>A<br>A<br>A<br>A<br>A<br>A<br>A<br>A<br>A<br>A<br>A<br>A<br>A<br>A<br>A<br>A | GOVERNMEN<br>DEPARTMI            | NT OF KARNATAKA      | UR                                  |                     |              |    |
|------------------------------------------------------------|------------------------------------------------|---------------------|----------------------------------------------------------------------------------------------------|----------------------------------|----------------------|-------------------------------------|---------------------|--------------|----|
|                                                            |                                                | ಕಾರ್ಮಿಕ             | ಸಹಯೋಗ                                                                                                  | า - KARMIK                       | (A SAHAYO            | GA                                  |                     |              |    |
| L Home<br>CESTABLISHMENT <                                 | DEAR, DEMO LO<br>You have logged in as Inspect | ion Representative. |                                                                                                    |                                  |                      |                                     |                     | Logout       |    |
| INSPECTIONS     - Submit Inspection Report                 | SUBMIT INSPECTION                              | IS REPORT           |                                                                                                    |                                  |                      |                                     |                     |              |    |
| - Reports                                                  | License No / K                                 | AR-LIN No:          | Em                                                                                                    | ployer Name / Establishme<br>Nam | nt<br>Ie:            |                                     |                     |              | :  |
| PUBLIC GRIEVANCE <                                         |                                                | Region: select      | v                                                                                                    | Divisio                          | n: select            | •                                   | List of e           | stablishment | :s |
| CHANGE PASSWORD                                            | Su                                             | •                   | Circle:     select                                                                                     |                                  |                      | allocated by computerized allocatio |                     |              |    |
|                                                            | 2 found Page 1 of 1                            |                     | Search                                                                                                 | Reset                            |                      |                                     | ``                  | Page: 1 🗸    |    |
|                                                            | Kar-Lin Number                                 | Establishment Name  | region                                                                                                 | division                         | sub division         | circle                              | status              | Action       |    |
|                                                            | KAKAL50000062                                  | est14               | Kalaburgi Region                                                                                       | Kalaburgi Division               | Sub Division, Yadgir | Yadgir                              | Complainces Pending | Select       |    |
|                                                            | KAKAL50000059                                  | est11               | Kalaburgi Region                                                                                       | Kalaburgi Division               | Sub Division, Yadgir | Yadgir                              | Inspection Pending  | Select       |    |
|                                                            | Results 1 - 2 of 2                             |                     |                                                                                                    |                                  |                      |                                     |                     | <<<[1]>>>    |    |

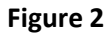

# Step 3: Select one establishment based on the KAR-LIN number, inspection form will be displayed

| _                                                                          |                                                                         |                            | Inspection Form describing the detail<br>of the establishment allocated to the |  |  |  |  |
|----------------------------------------------------------------------------|-------------------------------------------------------------------------|----------------------------|--------------------------------------------------------------------------------|--|--|--|--|
| JSHMENT <                                                                  | DEAR, SLICIRCLEFIVE<br>You have logged in as Inspection Representative. |                            |                                                                                |  |  |  |  |
| ctions ~                                                                   |                                                                         |                            |                                                                                |  |  |  |  |
| it Inspection Report                                                       |                                                                         | Inspection Deta            | vils                                                                           |  |  |  |  |
|                                                                            | KAR-LIN Number :                                                        | BEBEN50000074              |                                                                                |  |  |  |  |
| GRIEVANCE <                                                                | Establishment Name:                                                     | labour                     | labour                                                                         |  |  |  |  |
| PASSWORD                                                                   | Inspection Id :                                                         | 0                          |                                                                                |  |  |  |  |
|                                                                            | Establishment Type :                                                    | Others                     | Others                                                                         |  |  |  |  |
| Fall's Under :Name Of The EmployAddress:District:Taluk :Region :Division : | Fall's Under :                                                          | Others                     |                                                                                |  |  |  |  |
|                                                                            | Name Of The Employer :                                                  | labour commissioner        | labour commissioner                                                            |  |  |  |  |
|                                                                            | Address:                                                                | labour office<br>bangalore | labour office<br>bangalore                                                     |  |  |  |  |
|                                                                            | District:                                                               | BENGALURU URBAN            | BENGALURU URBAN                                                                |  |  |  |  |
|                                                                            | Taluk :                                                                 | BENGALURU NORTH            |                                                                                |  |  |  |  |
|                                                                            | Region :                                                                | Region-2, Bengaluru        | Region-2, Bengaluru                                                            |  |  |  |  |
|                                                                            | Division :                                                              | Division-3, Bengaluru      | Division-3, Bengaluru                                                          |  |  |  |  |
|                                                                            | Sub Division :                                                          | Sub Division-3, Bengaluru  | Sub Division-3, Bengaluru                                                      |  |  |  |  |

Figure 3

| tent of $\times$ +                               | -ahavoga/uple                                                                | and inspection of | letails php2id=50 | 000059                 | Further detail<br>'Inspection Fo | Is in the prm', describing ment. |       |  |
|--------------------------------------------------|------------------------------------------------------------------------------|-------------------|-------------------|------------------------|----------------------------------|----------------------------------|-------|--|
|                                                  | anayoga/upic                                                                 |                   |                   | — ifi                  | مە                               |                                  |       |  |
|                                                  |                                                                              |                   | •                 | MORE DETAILS           |                                  |                                  |       |  |
|                                                  |                                                                              |                   |                   | Establishment Contacts |                                  |                                  |       |  |
| First Name                                       | Middle Nar                                                                   | ne                |                   | Last Name              | Email                            | Phone No                         |       |  |
| Shops & Commercial Establishment Registration I  | No:                                                                          | 23sdew234         |                   |                        |                                  |                                  |       |  |
| Factories Registration No:                       | Factories Registration No: ewrwr22323                                        |                   |                   |                        |                                  |                                  |       |  |
| KSIN:                                            | KSIN: gtret423234                                                            |                   |                   |                        |                                  |                                  |       |  |
| State Sales Tax (SST) Number: dsfg243523         |                                                                              |                   |                   |                        |                                  |                                  |       |  |
| EPFO Number: dfgd435253                          |                                                                              |                   |                   |                        |                                  |                                  |       |  |
| ESIC Number: dgdh253523                          |                                                                              |                   |                   |                        |                                  |                                  |       |  |
| Factory/PF/ESI/Mining Code:                      |                                                                              |                   |                   |                        |                                  |                                  |       |  |
| Registered Phone Number :                        | Registered Phone Number: 5476ghf                                             |                   |                   |                        |                                  |                                  |       |  |
| NIC Code:                                        | NIC Code: Wood Work Including Veneer Industry:                               |                   |                   |                        |                                  |                                  |       |  |
| Start Up Date : 0000-00-00                       |                                                                              |                   |                   |                        |                                  |                                  |       |  |
| Coverage Date : 0000-00-00                       |                                                                              |                   |                   |                        |                                  |                                  |       |  |
| Whether Factory? If yes, Owner Details are manda | Whether Factory? If yes, Owner Details are mandatory in Contact Persons:: No |                   |                   |                        |                                  |                                  |       |  |
| Involved in Hazardous activity?: No              |                                                                              |                   |                   |                        |                                  |                                  |       |  |
| Seasonal:                                        |                                                                              | No                |                   |                        |                                  |                                  |       |  |
|                                                  |                                                                              |                   |                   | Number of Workers      |                                  |                                  |       |  |
| Туре                                             | Regular                                                                      | Contract Labour   |                   |                        | Others                           | Total                            | Total |  |
| Male                                             | 0                                                                            |                   | 0                 |                        | 0                                |                                  |       |  |
| Female                                           | 0                                                                            |                   | 0                 |                        | 0                                | 0                                |       |  |
| lotal                                            | Total 0 0                                                                    |                   | U                 |                        | 0 0                              |                                  |       |  |
| Website :                                        |                                                                              |                   |                   |                        |                                  |                                  |       |  |
| Brief Description :                              |                                                                              |                   |                   |                        |                                  |                                  |       |  |
|                                                  |                                                                              | -                 |                   |                        |                                  |                                  |       |  |

Figure 4